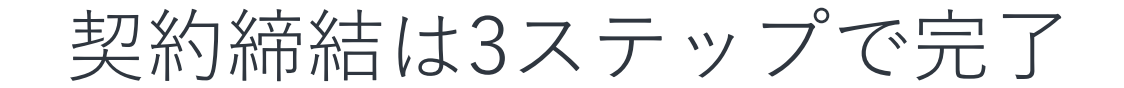

届いたメールからPDFの書類を開封し、ボタンひとつで契約を結ぶことが出来ます。受信 者はクラウドサインに登録する必要はありません。

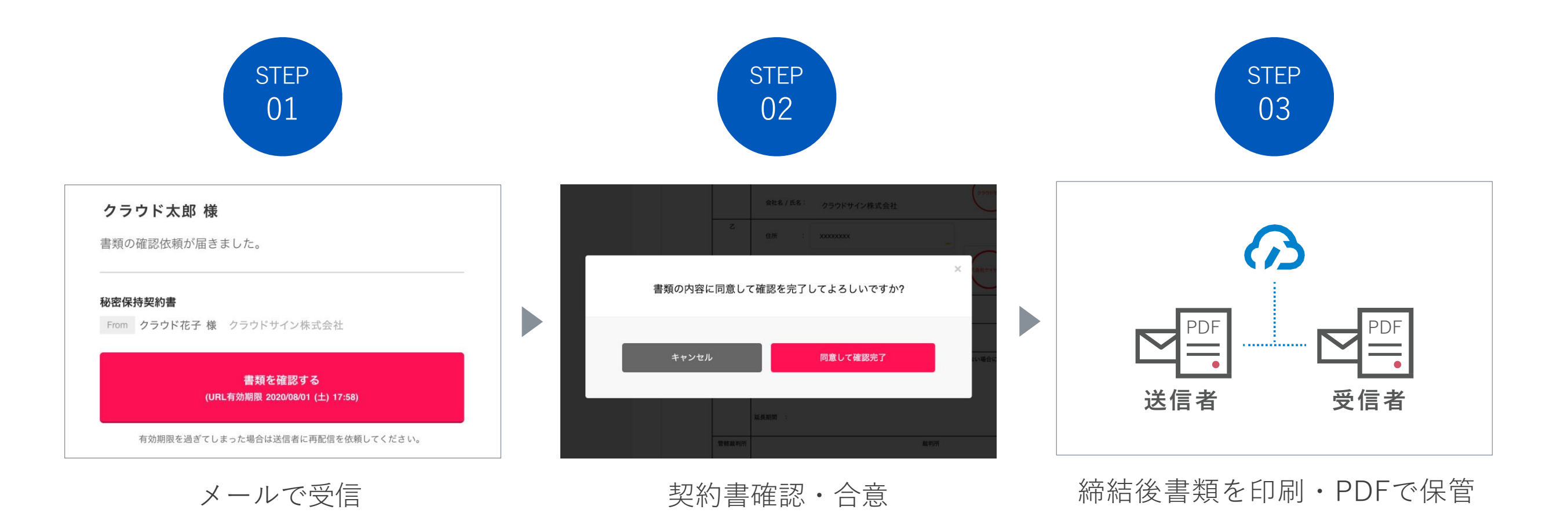

## <u>電子申請で登録したメールアドレ</u> <u>ス宛に送信されます。</u>

## STEP01

クラウドサインから届いた「確認依頼」メールに記載されたリンクをクリックします。

| 川越市(keiyaku@city.kawagoe.lg.jp)様から<br>書類の確認依頼が届きました。                                                               |  |  |  |
|----------------------------------------------------------------------------------------------------|--|--|--|
| クラウドサインの使い方                                                                                                    |  |  |  |
| <br>この書類は秘密のアクセスコードの入力が求められています。<br>利用規約に同意の上、III越市(kaivaku@aity kawagao la ip)様から受け取ったアクセスコードを入力して書類の内容を確認してください。 |  |  |  |
| <u>利用規約</u> に同意の上、M感向(kelyaku@city.kawagoe.ig.jp) 稼がら受け取らたアクセスコードを入力して皆類の内容を確認してくたさい。<br><b>・・・</b> アクセスコードの入力     |  |  |  |
| 日本語 English 简体中文 繁體中文                                                                                              |  |  |  |
| 利用規約に同意して書類を開く クリック                                                                                                |  |  |  |

- ① アクセスコードを入力します。(電子申請時に設定した4桁の数字)
- ② <u>利用規約に同意して書類を開く</u>をクリックします。

## STEP02 同意ボタンをクリックし、合意締結を完了します。

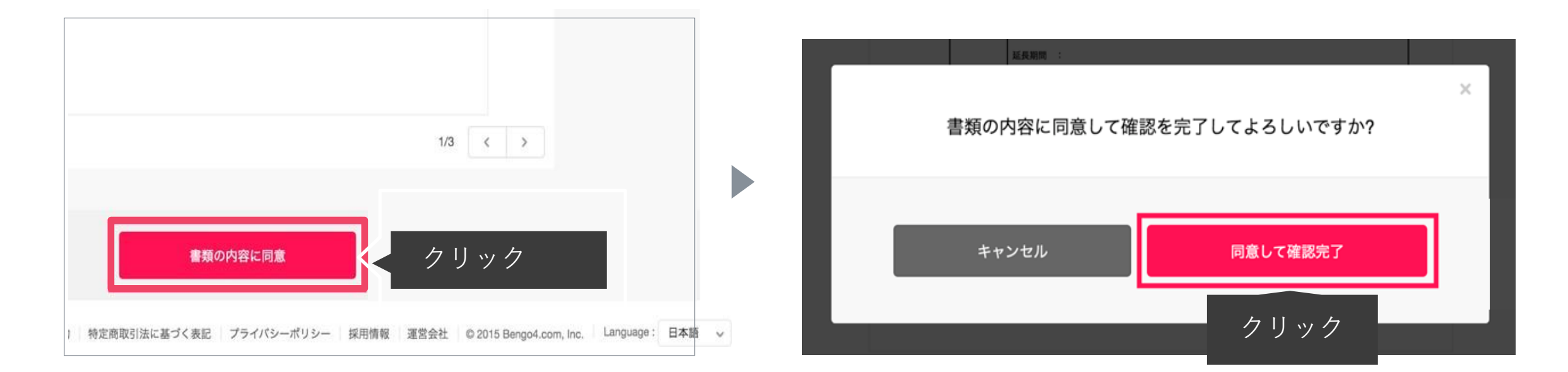

- <u>書類の内容に同意</u>をクリックします。
- ② ポップアップにて確認画面が出ますので<u>同意して確認完了</u>をクリックします。

※ 契約者の前に担当者の確認をした場合は、契約者が再度STEP1から操作を行います。

## STEP03.

電子署名が施された締結済み文書のPDFファイルをメールで受け取り、ファイルを保存します。

|                                                                                                    | 締結完了                                              |
|----------------------------------------------------------------------------------------------------|---------------------------------------------------|
|                                                                                                    | 株式会社クラウドサイン<br><b>クラウド花子 様</b><br>書類の合意締結が完了しました。 |
|                                                                                                    | 秘密保持契約書<br>From From 标                            |
|                                                                                                    | 書類を確認する                                           |
|                                                                                                    | 本メールは送信専用ですので、ご返信いただいてもお答えできません。                  |
|                                                                                                    | © 2015 Bengo4.com,Inc.                            |
| Here and the state of the state of the st |                                                   |

PDF が契約書となりますので、必ず保存してください。